## Honeywell

## SAFETY SUITE DEVICE CONFIGURATOR (SSDC)

## BW ULTRA DEAKTIVACE MODULU BLUETOOTH

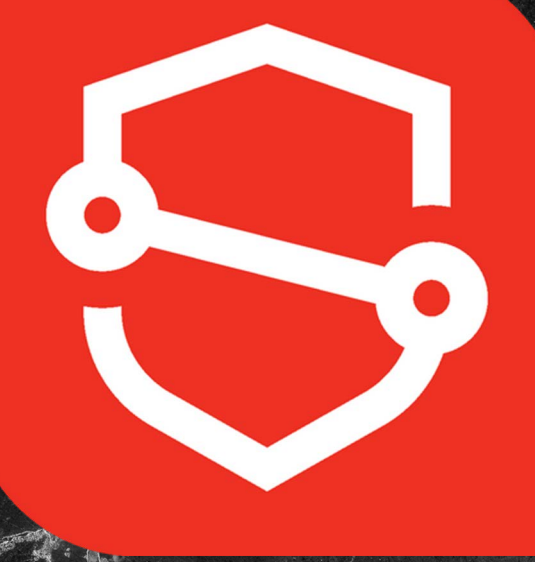

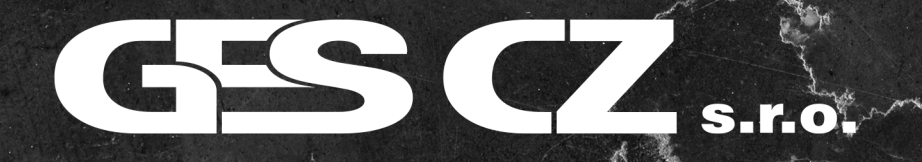

1. Přihlašte se do počítačového programu Honeywell SSDC.

> 2. Připojte detektor BW Ultra pomocí IR-Link adaptéru s kabelem.

Na obrázku vpravo vidíme displej detektoru BW Ultra se zapnutým modulem Bluetooth. To známená, že je možné se k detektoru připojit mobilním zařízením pomocí aplikace Honeywell Device Configurator.

Pres and

3. V počítačovém programu SSDC po obnovení připojených zařízení (filtr "connected" a refresh) klikneme na sériové číslo detektoru u kterého chceme změnit nastavení.

| 13:47              | * 881 |
|--------------------|-------|
| 20.9 %<br>0 堤      |       |
| O Voc              | i f   |
| , ů E              |       |
| Honeywell BW Ultra | an j  |
|                    | 1 the |

| Device List View          | Templates      | Custo | om F             | ields              |                  |                   |                   |                              |                      |                  |                                  |          |           |
|---------------------------|----------------|-------|------------------|--------------------|------------------|-------------------|-------------------|------------------------------|----------------------|------------------|----------------------------------|----------|-----------|
| 10 devices shown          | i i i i pracoo | ouou  |                  | 10100              |                  | O Update Firmware | Printable Config  | 占 Download Data 🛛 🕫 Set Para | ameters 🔹 Event Logs | Bump/Cal Resu    | its 📋 Datalogs 🛃 Export Datalogs | Columns  | O Refres  |
| Filter by                 | Clear All      | Conr  | nection          | Connected ×        |                  |                   |                   |                              |                      |                  | Search IntelliDoX IDe            | Search A | toPAE2 II |
| CONNECTION                | Clear          |       |                  |                    |                  |                   |                   |                              | <u> </u>             |                  | Search Intembox IPs              | General  | atomacz n |
| Connected                 | 00             |       | 6 <sup>0</sup> S | SERIAL NUMBER      | FIRMWARE VERSION | DEVICE TYPE       | MODEL NUMBER      | LAST SUCCESSFUL CALIBRATIC   | A LAST DOWNLOAD DATE | LC DEVICE STATUS | DATUM PRODEJE POZNAMKY           | UZIVATEL | SE        |
| Not Connected             | 8              |       | e <sup>0</sup> ( | 5220ULT01243600143 | V1.026           | BW Ultra          | BW Ultra          | 11/03/2025                   | 11/03/2025           | Active           |                                  |          |           |
| DEVICE STATUS             | Clear          |       | 60               | 522000X01232900080 | V12.600          | IntelliDoX        | BW Icon / BW Flex |                              | 07/03/2025           | Active           |                                  |          |           |
| SERIAL NUMBER             | Clear          |       | 60               | 5220D0X01191900002 | V12.401          | IntelliDoX        | BW Solo           | -                            | 05/03/2025           | Active           |                                  |          |           |
| LOCATION                  | Clear          |       | e <sup>9</sup>   | 5220D0X01174200016 | V12.401          | IntelliDoX        | GasAlertMicroClip |                              | 28/02/2025           | Active           |                                  |          |           |
| DEVICES                   | Clear          |       | 00               | 5220D0X01221300084 | V12.401          | IntelliDoX        | GasAlertMicroClip | -                            | 28/02/2025           | Active           |                                  |          |           |
| Instruments               |                |       | e <sup>0</sup>   | 5220D0X01222700119 | V12.401          | IntelliDoX        | BW Ultra          | -                            | 26/02/2025           | Active           |                                  |          |           |
| BW Ultra                  | (1)            |       | 60               | 5220D0X01173000028 | V12.401          | IntelliDoX        | BW Clip           | -                            | 06/12/2024           | Active           |                                  |          |           |
| Docks                     |                |       | 6 <sup>9</sup>   | <u>Z322-000608</u> | -                | MicroDock II      | MicroDock II      | 105                          | 18/07/2024           | Active           |                                  |          |           |
| IntellidoxForMicroClip    | (3)            |       | 6 <sup>0</sup>   | 5220D0X01240200048 | V12.401          | IntelliDoX        | GasAlertMicroClip | 122                          | 22 C                 | Active           |                                  |          |           |
| IntellidoxForBWicon       | (2)            |       |                  |                    |                  |                   |                   |                              |                      |                  |                                  |          |           |
| IntelliDoXForBWSolo       | (1)            |       |                  |                    |                  |                   |                   |                              |                      |                  |                                  |          |           |
| IntelliDoXForBWUltra      | (1)            |       |                  |                    |                  |                   |                   |                              |                      |                  |                                  |          |           |
| IntellidoxForBWClip       | (1)            |       |                  |                    |                  |                   |                   |                              |                      |                  |                                  |          |           |
| MicroDock II              | (1)            |       |                  |                    |                  |                   |                   |                              |                      |                  |                                  |          |           |
| ASSIGNED WORKER           | Clear          |       |                  |                    |                  |                   |                   |                              |                      |                  |                                  |          |           |
| LAST DOWNLOAD DATE/LOG    | - Clear        |       |                  |                    |                  |                   |                   |                              |                      |                  |                                  |          |           |
| LAST SUCCESSFUL BUMP      | Clear          |       |                  |                    |                  |                   |                   |                              |                      |                  |                                  |          |           |
| LAST SUCCESSFUL CALIBRAT. | - Clear        |       |                  |                    |                  |                   |                   |                              |                      |                  |                                  |          |           |
|                           |                |       |                  |                    |                  |                   |                   |                              |                      |                  |                                  |          |           |

S.r.o.

| uite Device Configurator                        |                           |                                  | V | Ę   | 8    |
|-------------------------------------------------|---------------------------|----------------------------------|---|-----|------|
| SACK TO DEVICE LIST 5220ULT01243600143 BW Ultra |                           |                                  |   |     |      |
| INSTRUMENTS OPERATION                           |                           |                                  |   |     |      |
| Stealth Mode                                    | Hole Watch Mode           | Flip Display                     |   |     |      |
| Disable Power Off Button                        | BLE PAIRING PIN<br>100000 | Lockout on self test error       |   |     |      |
| 2 02 Sensor Installed                           | 2nd Slot Sensor Installed | 3rd Slot Sensor Installed        |   |     |      |
| LEL Sensor Installed                            | Sth Slot Sensor Installed | Vormal Display                   |   |     |      |
| BLE enabled                                     | BLE MODE<br>APP Mode      |                                  |   |     |      |
| INTELLIFILASH MODE                              | Confidence Beep           | LANGUAGE<br>English              |   |     |      |
| INTELLIFLASH INTERVAL sec                       | CONFIDENCE BEEP INTELLIF  | CLEAR PEAKS<br>TWAYSTELL + Peaks |   |     |      |
| - LOVE                                          | 1-120 sec.                |                                  |   |     |      |
|                                                 |                           | RESTORE DEFAULTS UNDO CHANGES    | S | AVE | SAVE |

4. Pro vypnutí modulu Bluetooth odškrtneme políčko s názvem "BLE enabled" v záložce "Settings".

5. Úpravu nastavení musíme uložit do detektoru pomocí tlačítka "SAVE" v pravém spodním rohu.

| 😌 Safety S | Suite Device Configurator                        |                           |                                 |                   |
|------------|--------------------------------------------------|---------------------------|---------------------------------|-------------------|
| Saf        | ety Suite Device Configurator                    |                           |                                 | 0 8 🗐 🖾           |
| G          | CRACK TO DEVICE LIST 5220ULT01243600143 BW Ultra |                           |                                 |                   |
| ~          | INSTRUMENTS OPERATION                            |                           |                                 |                   |
| 88         | Stealth Mode                                     | Hole Watch Mode           | Flip Display                    |                   |
|            | Disable Power Off Button                         | BLE PAIRING PIN<br>100000 | Lockout on self test error      | 1                 |
|            | 02 Sensor Installed                              | 2nd Slot Sensor Installed | 3rd Slot Sensor Installed       |                   |
|            | LEL Sensor Installed                             | 5th Slot Sensor Installed | Vormal Display                  |                   |
|            | BLE enabled                                      | APP Mode.                 |                                 |                   |
|            | INSTRUMENT USER PREFERENCES                      |                           |                                 |                   |
|            | INTELLIFLASH MODE<br>IntelliFlash Enabled        | Confidence Beep           | LANGUAGE                        |                   |
|            | INTELLIFLASH INTERVAL<br>1 - 120 sec             | CONFIDENCE BEEP INTELLIF  | CLEAR PEAKS<br>TWA/STEL + Peaks |                   |
|            | STARTUP MESSAGE                                  |                           |                                 |                   |
|            |                                                  |                           |                                 |                   |
|            |                                                  |                           | RESTORE DEFAULTS UNDO CHANGE    | SAVE SAVE AS FILE |
|            |                                                  |                           |                                 |                   |
|            |                                                  |                           |                                 | 1 C               |
|            |                                                  | <b>S.ľ.O.</b>             |                                 |                   |

6. Pokud vše proběhlo správně tak na horní liště displeje detektoru zmizí ikonka Bluetooth.

Nyní se k detektoru BW Ultra nelze bezdrátově připojit!

MLEL

VOC

ř

.....

~ Ô

Honeywell BW Ultra

S.r.o.

Pro více informaci navštivte naše webové stránky www.detektory-plynu.cz

1

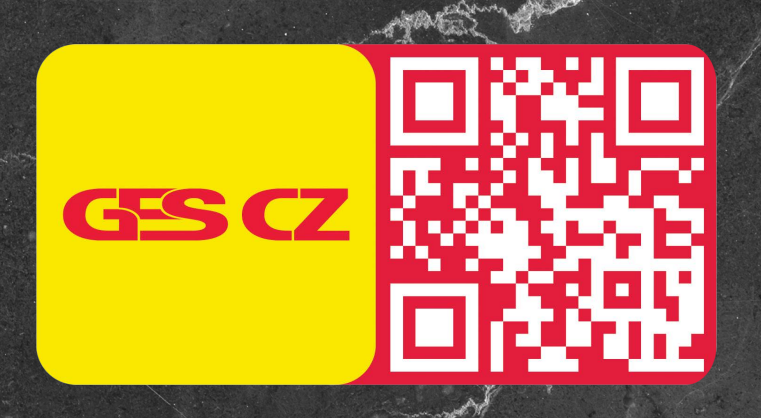

Zajímavá videa a videonávody naleznete na našem YouTube kanále www.youtube.com/@detektoryplynu

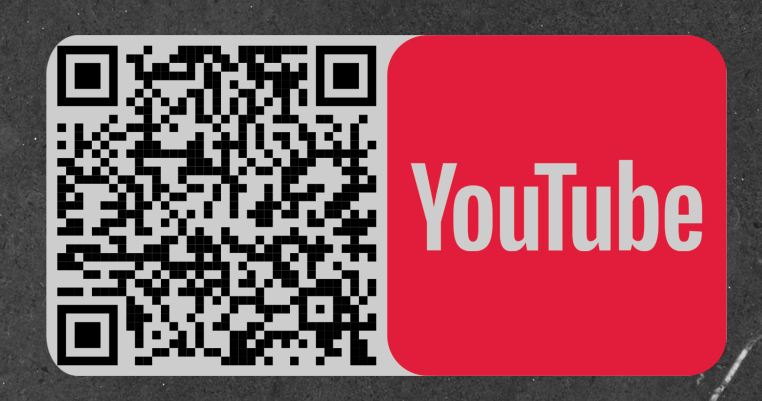

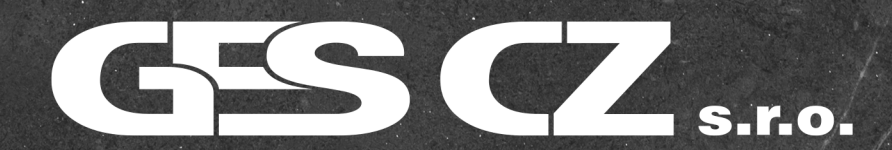